# F8L10T Kullanım Kılavuzu

# 1. F8L10T Lora Modem Seri Haberleşme Kılavuzu

# 1.1 Açıklama

F8L10T LoRa Modem, GSM altyapısının yeterli olmadığı bölgelere, düşük maliyetli ve kolay kurulum çözümler sunmaktadır. RS232, RS485 seri bağlantı özelliği sayesinde, cihazlarınız ile uzaktan transparan haberleşme imkanı sağlar. Uygulamanızın tipine göre, haberleşme altyapısını

noktadan noktaya veya mesh topolojisi olarak kurabilirsiniz.

# 2.1 F8L10T Lora Modem ile Seri Haberleşme Uygulaması

Uygulamaya başlamadan önce uygulamanıza uygun firmware'i modeminize yüklediğinizden emin olunuz. Bu uygulamada Lora modemlerin biri coordinator, ikisi routing modda çalışacaktır. Coordinator olarak adlandırdığımız modem, bilgiyi Routing-1 modem ve Routing-2 modeme

aktaracaktır. Routing-1 bilgi gönderdiğinde ise bilgi koordinatöre gidecek, Routing-2 ye bir bilgi akışı söz konusu olmayacaktır. Aynı şekilde Routing- 2'den gönderilen bilgi Routing-1'e uğramadan direk olarak koordinatöre gidecektir. Uygulamayı gerçekleştirebilmek için, modeme seri bağlı cihazınız ile RS232 üzerinden haberleşmek için modemin 3, 4 ve 5 numaralı pinlerini, RS485 üzerinden haberleşmek için 6 ve 7 numaralı pinleri kullanabilirsiniz. Daha sonra LoraConfig1.0.1 programından modem ayarlarını yapmaya başlayabilirsiniz. Bu kılavuzda üç adet Lora Modem arasında seri haberleşme anlatılmıştır. Üç modemden biri coordinator, diğer ikisi ise routing olarak belirlenmiştir.

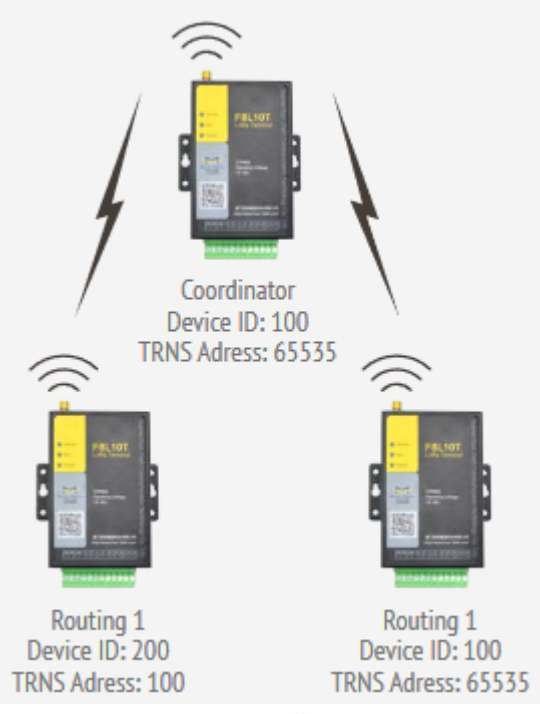

Şekil 1. Bağlantı Örneği

#### • COORDINATOR AYARLARI

Öncelikle doğru COM portu seçtiğimizden emin olduktan sonra modeminize gücü verip arayüze erişiniz. Modem için gerekli tüm seri haberleşme ayarları ve diğer ayarları aşağıdaki şekildeki gibi giriniz. Değerleri girdikten sonra "Save Params" butonuna basınız.

| COM COM1 · Config Mode Default | • Raudrate 115200 • Data B                   | its 8        | <ul> <li>Stop B</li> </ul> | ts 1 v Parity Bit       | None v   | Close Com   | [2017-03-30 22:20:37]<br>Open COM Success! |   |
|--------------------------------|----------------------------------------------|--------------|----------------------------|-------------------------|----------|-------------|--------------------------------------------|---|
| Device                         | Action                                       |              | leaderst                   | Sartary                 | elect    |             |                                            |   |
| Version Information            | Import Confine Export C                      | ans ,        | vessart                    | Pactory                 | Language | English •   |                                            |   |
| A                              | - Curle                                      |              |                            |                         | mode     | Pat 100-N • |                                            |   |
|                                | Lora Config   10 Settings   Cr               | nd / Upgrade |                            |                         |          |             |                                            |   |
|                                | Buadrate                                     | 115200       | *                          | Trans Addr              | 65535    | _           |                                            |   |
|                                | Debug Level                                  | 0            | •                          | Frame Interval(1-65535) | 20       | _           |                                            |   |
|                                | D                                            | 300          |                            | Parity Dit              | None     | •           |                                            |   |
|                                | Work Mode                                    | TRNS         | *                          | Stop Bit                | 1        | •           |                                            |   |
|                                | Airy Rate                                    | JLevel       | *                          | Sleep Mode              | NONE     | -           |                                            |   |
|                                | work frequency(410~441,<br>470~510, 050~950) | 410          | _                          |                         |          |             |                                            |   |
|                                | Rolay Addr                                   | 300          |                            |                         |          |             |                                            |   |
|                                | Radio Frequency(5-20)                        | 20           | _                          |                         |          |             |                                            |   |
| C ⇒:                           |                                              |              |                            |                         |          |             |                                            |   |
|                                |                                              |              |                            |                         |          |             |                                            | > |

Şekil 2. Coordinator Ayarları

#### Uygulanacak Adımlar

- 1. Uygun COM portu seçiniz.
- 2. Coordinator için trans addr değerini 65535 giriniz.
- 3. Coordinator için ID değerini 100 olarak giriniz.
- 4. Workmode'u TRNS olarak seçiniz.
- 5. Haberleşeceğiniz frekans değerini giriniz.
- 6. Coordinator için relay addr değerini 300 giriniz.
- 7. Ayarlarınızı yaptıktan onra kaydediniz.

## • ROUTING-1 AYARLARI

Routing-1 modemin ayarlarını ve seri haberleşme ayarlarını girdikten sonra "Save params" butonuna basınız.

| Device              | Action                                       |              |        | , <b>S</b>          | elect    |            |  |  |
|---------------------|----------------------------------------------|--------------|--------|---------------------|----------|------------|--|--|
| Local Device        | Load Params Save Par                         | ams Rest     | art    | Factory             | Language | English 💌  |  |  |
| Version Information | Import Config Export C                       | onfig        |        |                     | model    | F8L10D-N - |  |  |
| A                   | Config<br>Lora Config   10 Settings   Cr     | nd / Upgrade |        |                     |          | _          |  |  |
|                     | Duadrate                                     | 115200       | •      | Trans Addr          | 100      | _          |  |  |
|                     | Debug Level                                  | 0            | • Fran | e Interval(1-65535) | 20       | _          |  |  |
|                     | D                                            | 200          | _      | Parity Dit          | None     | -          |  |  |
|                     | Work Mode                                    | TRNS         | •      | Stop Bit            | 1        | •          |  |  |
|                     | Air y Rate                                   | 3 Level      | •      | Sleep Mude          | NONE     | •          |  |  |
|                     | work frequency(410~441,<br>470~510, 850~950) | 410          | _      |                     |          |            |  |  |
|                     | Relay Addr                                   | 1000         | _      |                     |          |            |  |  |
|                     | Radio Frequency(5-20)                        | 20           | _      |                     |          |            |  |  |
| 14                  |                                              |              |        |                     |          |            |  |  |

Şekil 2. Routing-1 Ayarları

## Uygulanacak Adımlar

- 1. Uygun COM portu seçiniz.
- 2. Routing1 için trans addr değerini 100 giriniz.
- 3. Routing-1 için ID değerini 200 giriniz
- 4. Workmode'u TRNS olarak seçiniz.
- 5. Haberleşeceğiniz frekans değerini giriniz.
- 6. Routing-1 için relay addr değerini 1000 olarak giriniz
- 7. Ayarlarınızı yaptıktan onra kaydediniz.
- ROUTING-2 AYARLARI

Routing-2 modemin ayarlarını ve seri haberleşme ayarlarını girdikten sonra "Save params" butonuna basınız.

| COM COM1 Config Mode Default | Baudrate 115200 - Data B                                            | its 🛛 💌            | Stop Bi | ts 1 _ Parity Bit                                   | None _                     | Close Com                | [2017-03-30 22:20:37]<br>Open COM Success! |   |
|------------------------------|---------------------------------------------------------------------|--------------------|---------|-----------------------------------------------------|----------------------------|--------------------------|--------------------------------------------|---|
| Device<br>Local Device       | Action<br>Load Params Save Par<br>Import Config Export Co<br>Config | onfig              | slær t  | Foclory                                             | elect<br>Language<br>model | Finglish 💌<br>F8L10D N 💌 |                                            |   |
|                              | Lora Como   10 Settings   Cr<br>Buadrate<br>Debug Level<br>ID       | 115200<br>0<br>300 | •       | Trans Addr<br>Frame Interval(1-65535)<br>Parity Bit | 100<br>20<br>None          |                          |                                            |   |
|                              | Work Mode<br>Airy Rate                                              | TTINS<br>3 Level   | •       | Stop Bit<br>Sleep Mode                              |                            | •                        |                                            |   |
|                              | work frequency(410~441,<br>470~510, 850~950)<br>Relay Addr          | 410                |         |                                                     |                            |                          |                                            |   |
| x                            | Radio Frequency(5-20)                                               | 20                 |         |                                                     |                            |                          | c                                          | , |

#### Şekil 3. Routing-2 Ayarları

#### Uygulanacak Adımlar

- 1. Uygun COM portu seçiniz.
- 2. Routing-2 için trans addr değerini 100 giriniz.
- 3. Routing-2 için ID değerini 300 giriniz
- 4. Workmode'u TRNS olarak seçiniz.
- 5. Haberleşeceğiniz frekans değerini giriniz.
- 6. Routing-2 için relay addr değerini 1500 olarak giriniz
- 7. Ayarlarınızı yaptıktan onra kaydediniz.

**NOT:** Ayarlarda dikkat edilmesi gereken nokta Coordinator modemin Trans Addr değerinin, 65535 olarak girilip, Routing-1 ve Routing-2 modemlerinin Trans Addr değerlerinin aynı tabana çekilmesidir. Örneğin bu uygulamada Trans Addr değeri için 100 atanmıştır. Bununla birlikte tüm modemlerin device ID değerleri farklı olmalıdır.

# 3.1 Uygulamanın Test Edilmesi

Bağlantının başarılı bir şekilde gerçekleştiğini test edebilmek için, üç modemin seri ayarlarını doğru bir şekilde ayrı ayrı terminallere giriniz.

| Port:         | COM1 v    | ок     |
|---------------|-----------|--------|
| Baud rate:    | 115200 🗸  |        |
| Data:         | 8 bit 🗸 🗸 | Cancel |
| Parity:       | none 🗸    | -      |
| Stop:         | 1 bit 🗸 🗸 | Help   |
| Flow control: | none v    |        |

Şekil 4. Test Aşaması -1

## Uygun seri portu seçip seri haberleşme ayarlarını giriniz.

Seri ayarları yaptıktan sonra teste başlayabilirsiniz. Routing-1 ve Routing-2 modemlerden Coordinator'e "routing1 routing2" karakter dizisinin ayrı ayrı sırasıyla geldiği görülmektedir. Routing-1 ve Routing-2 modemlere ise Coordinator'ün "coordinator" karakter dizisini aynı anda gönderdiği görülmektedir.

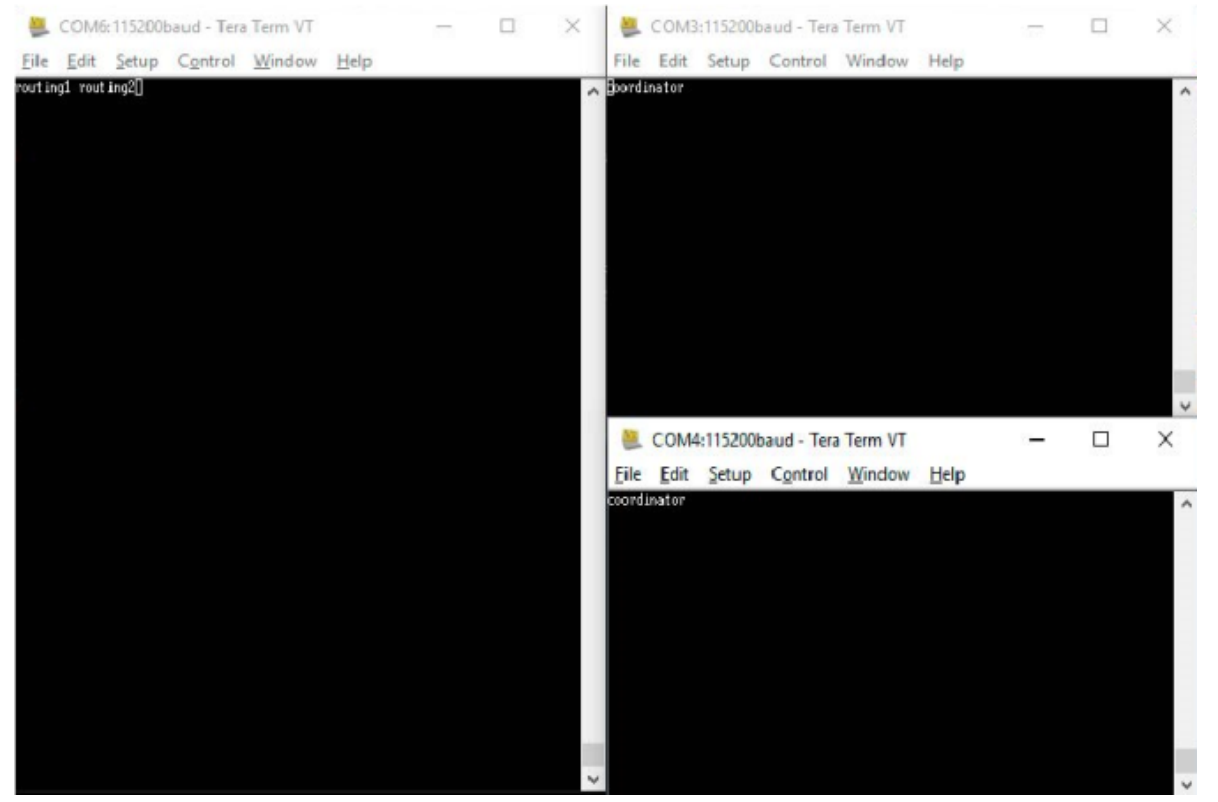

Şekil 5. Test Aşaması -2

# 2. Lora Modem ile ModBus Üzerinden Analog İnput Okuma

# 1.1 Açıklama

Günümüzde GSM şebekelerinin çekmediği birçok ortamda endüstriyel cihazlardan gelen analog verileri okumak için radyo modemler sıklıkla kullanılmaktadır. Four Faith firmasının geliştirdiği F8L10T Lora modemlerle de benzeri çözümler çok uygun fiyatlara sağlanmaktadır.,

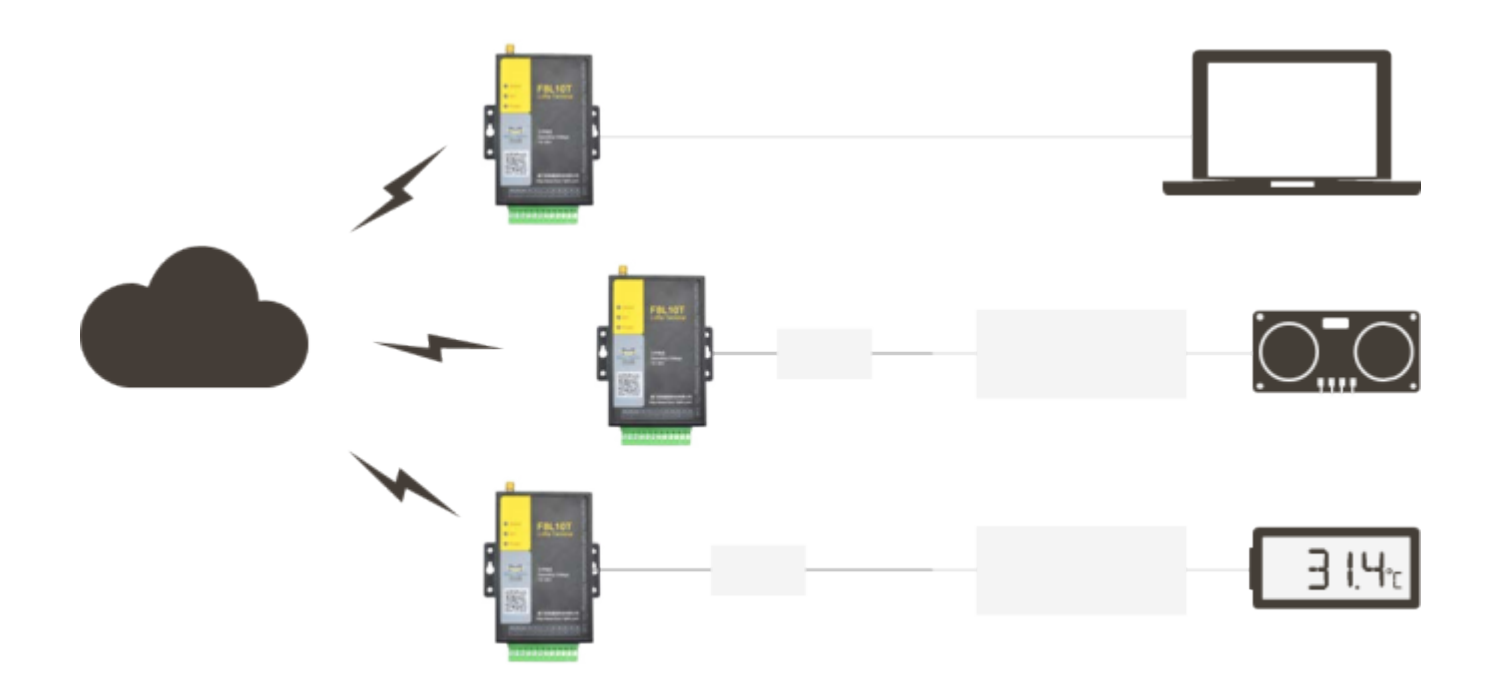

Şekil 1. Bağlantı Şeması

## 2.1 Sunucu Modem Ayarları

Uygulamaya başlamadan önce uygulamanıza özel firmware'i sunucu ve istemci modemlere yüklediğinizden emin olunuz. Bu uygulamada Lora modemlerden biri sunucu diğer ikisi ise istemci olarak görev almaktadır. Modemlerde ilgili firmware güncellemelerini yaptıktan sonra sunucu ve istemci modemlerin gücünü kesip yeniden veriniz. Daha sonra LoraConfig programı üzerinden sunucu modem ayarlarını yapmaya başlayabilirsiniz.

| ersion       | FOL10D-E_STANDARD_V1.5.2                             | TKZTJUN 19 2017 | 14:19: | Check Version | COM7 · | Close | +STO:0                                                                                                |
|--------------|------------------------------------------------------|-----------------|--------|---------------|--------|-------|----------------------------------------------------------------------------------------------------|
| onfig        | ·                                                    |                 |        |               |        |       | OK                                                                                                    |
| System   Ser | ial Port   Network   TO Port                         |                 |        |               |        |       | [17:16:30.222]<br>send:AT+TID?                                                                        |
|              | Work Mode<br>Debug Level<br>DDM<br>INF<br>Sleep Mode |                 |        | T Wekeup Mode |        |       | [17:16:30.340]<br>recv:<br>+TID:0<br>OK<br>[17:16:30.471]<br>send:AT +WTC?<br>[17:16:30.602]<br>recv: |
|              |                                                      |                 |        |               |        |       | +WIC:0<br>OK<br>[17:16:30.721]<br>send:AT+MOD?<br>[17:16:30.841]<br>recv:<br>+MOD:0<br>OK             |
|              | 1 1                                                  |                 |        | 1             | 1.     |       | load params complete                                                                                  |

Şekil 2. Sunucu Confing Ayarları 1

## Uygulanacak Adımlar

- Sunucu modemin çalışma modunu Modbus olarak belirleyiniz.
- Debug Level'ı 0 olarak ayarlayınız.

| <ul> <li>DeraCor</li> <li>Operation</li> </ul> | fig<br>Tools Options            |                        |                                        | ×                                       |
|------------------------------------------------|---------------------------------|------------------------|----------------------------------------|-----------------------------------------|
| Version                                        | F8L100 E_STANDARD_V1.5.2        | TKZTJUN 19 2017 14:19: | Check Version COM7  Close              | +STO:0                                  |
| Config<br>System S                             | Seriel Port   Network   10 Port |                        |                                        | [17:16:30.222]<br>sertal: AT +TID?      |
|                                                | BaudRate                        | 9600                   |                                        | [17:16:30.340]<br>recv:<br>+TID:0<br>OK |
|                                                | Parity                          | None •                 | (1~655J5)ma                            | [17: 16:30.471]<br>send:AT+WTC?         |
|                                                | StopBits                        | 1 -                    |                                        | [17:16:30.602]<br>recv:<br>+WTC:0<br>OK |
|                                                |                                 |                        |                                        | [17:16:30.721]<br>send:AT+MOD?          |
|                                                |                                 |                        |                                        | (17:16:30.841)<br>recv:<br>+MOD:0<br>OK |
|                                                |                                 |                        |                                        | load params complete                    |
| Load Pa                                        | arams Write Params R            | eboot Device Restor    | re Factory Import Params Export Params | J I Siplay □ Hex Glear Log              |

## Şekil 3. Sunucu Confing Ayarları 2

- Sunucu modem seri haberleşme hızını belirleyiniz.
- Diğer seri haberleşme ayarlarını şekildeki gibi giriniz.

| ersion   | F8L10D-E_STANDARD_V1.5.2_TKZT | JUN 19 2017 14:19: | Check Version COM8 Close    | +STO:0<br>OK         |
|----------|-------------------------------|--------------------|-----------------------------|----------------------|
| onfig    |                               |                    |                             |                      |
| ystem Se | erial Port Network IO Port    |                    |                             | send:AT +TID?        |
| Γ        | Netwrok PAN ID                |                    | (0~65527)                   | [11:55:39.260]       |
|          | Device Type                   | -                  |                             | +TID:65535<br>OK     |
|          | Device ID                     | 200                | (0~65527)                   |                      |
|          | Relay Address                 | 1000               | (0~65535)                   | send:AT +WTC?        |
|          | Transport Address             | 65535              | (0~65535)                   | [11:55:39.522]       |
| _        |                               |                    |                             | +WTC:0<br>OK         |
| 1        | Radio Work Frequency          | 433                | (410~441, 470~510, 850~950) | [11:55:30.632]       |
|          | (Vieed corresponding ant      | tenna)             |                             | send:AT +MOD?        |
|          | Transmit Power                | ~                  |                             | [11:55:39.776]       |
|          | Date Rate                     | J level 💌          |                             | +M000:3<br>OK        |
| -        |                               |                    |                             | load params complete |
|          |                               |                    |                             |                      |

#### Şekil 4. Sunucu Confing Ayarları 3

- Sunucu modem Device ID'sini 200 olarak belirleyiniz
- Sunucu modem Transport Adress'i 65535 olarak belirleyiniz.

| Version 1         | 8L10D-E_STANDARD_V1.5.2_TKZTJUN 19 2017 14:19: | Check Version COM8  COM8 Close | +STO:0                         |
|-------------------|------------------------------------------------|--------------------------------|--------------------------------|
| Config            |                                                |                                | ok                             |
| System   Serial I | Port Network IO Port                           |                                | [11:55:39.091]<br>send:AT+TID? |
|                   | Pin D1                                         |                                |                                |
|                   | Work Mode rot used  Thterval                   | 0 (0-65535)sec                 | [11:55:39.260]                 |
|                   | Pin D2                                         |                                | +TID:65535                     |
|                   | Work Mode not used                             | 0 (0.65535)sec                 | OK                             |
|                   | Pin D3                                         |                                | [11:55:39.376]                 |
|                   | Work Mode not used   Interval                  | 0 (0-65535)sec                 | send:AT+WTC?                   |
|                   | Pin D4                                         |                                | [11:55:39.522]                 |
|                   | Work Mode not used   Interval                  | 0 (0-65535)sec                 | recv:<br>+WTC-0                |
|                   | Pin D5                                         |                                | OK                             |
|                   | Work Mode not used                             | 0 (U-65535)sec                 | fu m m mm                      |
|                   |                                                |                                | [11:55:39.623]<br>send:AT+MOD? |
|                   | Active Report Fnable V                         |                                |                                |
|                   | 4 7 20                                         | (h 1997)                       | [11:55:39.776]<br>recv:        |
|                   | Analog Input Scale                             | (0000)                         | +MOD:3                         |
|                   | Analog Real Scale 0 100                        | (-3000~3000)                   |                                |
|                   |                                                |                                | load params complete           |

Şekil 5. Sunucu Confing Ayarları 4

- Analog pinler üzerindeki raporlamayı aktifleştirmek için bu seçeneği enable ediniz.
- Analog pinlerin alacağı akım aralığını seçiniz.
- Analog pinlerin alacağı akım aralığına karşılık gelen gerçek değer aralığını belirleyiniz.

Sunucu modem ayarlarını tamamladıktan sonra modemin gücünü kesip yeniden başlatınız.

## 3.1 İstemci-1 Modem Ayarları

Sunucu modem ayarlarını tamamladıktan sonra istemci modem ayarlarına geçebilirsiniz.

& LoraConfig

Operation Tools Options

| rsion   Fi    | 8L10D-E_STANDARD_V1.5.2 | TKZTJUN 19 2017 | 14:19: | Check Version COM8  COM8 Close | +STO:0<br>OK                            |
|---------------|-------------------------|-----------------|--------|--------------------------------|-----------------------------------------|
| nfig          |                         |                 |        |                                |                                         |
| stem Scrial P | ort   Nctwork   IO Port |                 |        |                                | [11:58:47.840]<br>send:AT+TID?          |
|               | Work Mode               | MODELIS         | •      |                                | [11:58:48.003]                          |
|               | Debug Level             | 1               | •      |                                | +TID:200                                |
|               | DDM                     | 0               | •      |                                |                                         |
|               | INF                     | 0               | •      |                                | [11:58:48.125]<br>send:AT+WTC?          |
|               | Sleep Mode              |                 | •      | ∏ Wakeup Mode                  | [11:58:48.272]<br>recv:<br>+WTC:0<br>OK |
|               |                         |                 |        |                                | [11:58:48.388]<br>send:AT +MOD?         |
|               |                         |                 |        |                                | [11:58:48.556]<br>recv:<br>+MOD:3<br>OK |
|               |                         |                 |        |                                | load params complete                    |
|               |                         |                 | 18     | 1                              | c                                       |

## Şekil 6. İstemci-1 Confing Ayarları1

• İstemci modem seri haberleşme hızını belirleyiniz.

| Version F8       | RL10D-E_STANDARD_V1.5.2 | TKZTJUN 19 2017 14:1 | 9: Check Version | COM7 - | Close | +STO:0                                  | - |
|------------------|-------------------------|----------------------|------------------|--------|-------|-----------------------------------------|---|
| Config           |                         |                      |                  |        |       |                                         |   |
| System Scrial Po | ort Network   10 Port   |                      |                  |        |       | [17:23:31.871]<br>send:AT+TID?          |   |
|                  | BacRate                 | 9600                 | ſ                |        |       | [17:23:32.010]<br>recvi<br>+TID:0       |   |
|                  | Frame Interval          | 20                   | (1~65535)ms      |        |       |                                         |   |
|                  | Parity                  | None                 | ]                |        |       | [17:23:32.141]<br>send:AT+WTC?          |   |
|                  | Stopelts                | 1 -                  | ]                |        |       | [17:23:32.256]<br>recv:<br>+WTC:0<br>OK |   |
|                  |                         |                      |                  |        |       | [17:23:32.392]<br>send:AT +MOD?         |   |
|                  |                         |                      |                  |        |       | [17:23:32.526]<br>recv:<br>+M0D:0       |   |
|                  |                         |                      |                  |        |       | load params complete                    |   |

## Şekil 7. İstemci-1 Confing Ayarlar 2

- İstemci-1 modem seri haberleşme hızını belirleyiniz.
- Diğer seri haberleşme ayarlarını şekildeki gibi giriniz.

| Version               | F8L10D-F_STANDARD_V1.5.2_TKZT3LIN 19 2017 14:19       | Check Version COM7 Close    | +STO:0                                  |
|-----------------------|-------------------------------------------------------|-----------------------------|-----------------------------------------|
| Config<br>System   So | orial Port Network   IO Port                          |                             | [17:23:31.871]<br>send:AT (TID?         |
|                       | PAN ID Device Type                                    | (0~65527)                   | [17:23:32.010]<br>recv:<br>+TID:0<br>CK |
|                       | Device ID 100<br>Relay Address 1000                   | (0~65527)                   | [17:23:32.141]<br>serial:AT+WTC?        |
|                       | Transport Address 200                                 | (0~65535)                   | [1/:23:32.256]<br>recv:<br>+WTC:0<br>OK |
|                       | Radio Work Frequency 433 (Need corresponding antenna) | (410~441, 470~510, 850~950) | [17:23:32.392]<br>send:AT+MOD?          |
|                       | Transmit Power  Uate Rate 3 level                     |                             | [17:23:32.526]<br>recv:<br>+MOD:0<br>CK |
|                       |                                                       |                             | load params complete                    |

Şekil 8. İstemci-1 Confing Ayarlar 3

- İstemci-1 modem Device ID'sini 100 olarak belirleyiniz
- İstemci-1 modem Transport Adress'i 200 olarak belirleyiniz.

| Config       |                                |                   |                                           |
|--------------|--------------------------------|-------------------|-------------------------------------------|
| System   Ser | riel Port   Network IO Port    |                   | [11:58:47.840]<br>send:AT+TID?            |
|              | Pin D1                         |                   |                                           |
|              | Work Mode not used             | al 0 (0-65535)sec | [11:58:48.003]                            |
|              | Pin D2                         |                   | +TID:200                                  |
|              | Work Mode not used             | al 0 (0-65535)sec | ОК                                        |
|              | Pin D3                         |                   | [11:58:48.125]                            |
|              | Work Mode not used  Inter      | al 0 (0-65535)sec | send:AT +WTC?                             |
|              | Pin D4                         |                   | [11:58:48.272]                            |
|              | Work Mode analog input   Inter | al 0 (0-65535)sec | recv:<br>+WTC:0                           |
|              | Pin D5                         |                   | OK                                        |
|              | Work Mode analog input         | al 0 (0.65535)sec | [11:58:48.388]                            |
|              |                                |                   | send:AT+MOD?                              |
|              | Active Report Disable 💌        |                   | [11:58:48.556]                            |
|              | Analog Input Scale 4 ~ 20      | (0~3000)          | recv:<br>+MOD:3                           |
|              | 100 x 100                      | ( 2000 - 2000)    | ok                                        |
|              | Analog Real Scale              | (-30003000)       | La la la la la la la la la la la la la la |
|              |                                |                   | I loau params complete                    |
|              |                                |                   |                                           |

Şekil 9. İstemci-1 Confing Ayarlar 4

- Lora modem üzerinde IO4'e tekabül eden pin'i Analog Input olarak belirleyiniz.
- Analog pinler üzerindeki raporlamayı istemci modem tarafında disable ediniz.

İstemci-1 modem ayarlarını tamamladıktan sonra modemin gücünü kesip yeniden başlatınız.

## 4.1 İstemci-2 Modem Ayarları

İstemci-1 modem ayarlarını tamamladıktan sonra İstemci-2 modem ayarlarına geçebilirsiniz.

@ LoraConfig

Operation Tools Options

| nfig           |                                                                                  |                  |                   | send:AT +TID?                                                                                                    |
|----------------|----------------------------------------------------------------------------------|------------------|-------------------|----------------------------------------------------------------------------------------------------|
| item Senal Por | rt   Network   IO Port  <br>Work Mode<br>Debug Level<br>DDM<br>INF<br>Sleep Mode | MODBUS<br>0<br>0 | <br>└ Wakeup Mode | [12:57:46.771]<br>recv:<br>+TID:200<br>OK<br>[12:57:46.887]<br>send:AT+WTC?<br>[12:57:47.034]<br>recv:<br>+WTC:0 |
|                |                                                                                  |                  |                   | [12:57:47.150]<br>send:AT +MOD?<br>[12:57:47.303]<br>recv:<br>+MOD:3<br>OK                                       |
|                |                                                                                  |                  |                   | load params complete                                                                                             |

Şekil 10. İstemci-2 Confing Ayarlar 1

• İstemci-2 modemin çalışma modunu Modbus olarak belirleyiniz.

| Config          |                       |              |                |            |          |          | [12:57:46.618]<br>send:AT+TID?      |   |
|-----------------|-----------------------|--------------|----------------|------------|----------|----------|-------------------------------------|---|
| System Senal Po | ort Network   IO Port |              |                |            |          |          | [12:57:46.771]<br>recv:<br>+TID:200 |   |
|                 | BaudRate              | 9600         | •              |            |          |          | ок                                  |   |
|                 | Frame Interval        | 20           | (1~655         | (35)ms     |          |          | [12:57:46.887]<br>send:AT+WTC?      |   |
|                 | Parity                | None         | •              |            |          |          | [12:57:47.034]                      |   |
|                 | StopDits              | 1            | •              |            |          |          | +WTC:0                              |   |
|                 |                       |              |                |            |          |          | [12:57:47.150]<br>send:AT +MOD?     |   |
|                 |                       |              |                |            |          |          | [12:57:47.303]<br>recv:<br>+MOD:3   |   |
|                 |                       |              |                |            |          |          | lov.                                |   |
|                 |                       |              |                |            |          |          | load params complete                |   |
|                 |                       |              |                |            |          |          |                                     |   |
| Load Params     | Write Params R        | about Davies | Restore Factor | Import Par | ams Evne | t Params | [<                                  | 3 |

## Şekil 11. İstemci-2 Confing Ayarlar 2

- İstemci-2 modem seri haberleşme hızını belirleyiniz
- Diğer seri haberleşme ayarlarını şekildeki gibi giriniz.

| reion      | F8L10D E_STANDARD_V1.5.2_T | KZTJUN 19 2017 14:19: | Check Version COM8  COm8 Close   | [12:57:46.618]                 |
|------------|----------------------------|-----------------------|----------------------------------|--------------------------------|
| nfig       |                            |                       |                                  | send:AT +TID?                  |
| stem   Ser | ial Port Network IO Port   |                       |                                  | [12:57:46.771]                 |
| 10         | Netwrok                    |                       |                                  | recv:<br>+TID:200              |
|            | PAN ID                     |                       | (0~65527)                        | ок                             |
|            | Device Type                |                       |                                  | line of the second             |
|            | Person ( )pe               |                       |                                  | [12157196.887]<br>send:AT+WTC? |
|            | Device ID                  | 150                   | (0~65527)                        |                                |
|            | Relay Address              | 1000                  | (0-65525)                        | [12:57:47.034]<br>recv:        |
|            |                            |                       | (0-03333)                        | +WTC:0                         |
|            | Transport Address          | 200                   | (0~65535)                        | CK.                            |
| 1          |                            |                       |                                  | [12:57:47.150]                 |
| F          | Radio                      | <b></b>               | production and the second second | send:AT+MOD?                   |
|            | Work Frequency             | 433                   | (410~441, 470~510, 850~950)      | (12:57:47.303)                 |
|            | (Need corresponding)       | antenna)              |                                  | recv;                          |
|            | Transmit Power             | ~                     |                                  | OK                             |
|            | Date Rate                  | 3 level •             |                                  |                                |
|            |                            | -                     |                                  | load parame complete           |
|            |                            |                       |                                  |                                |

#### Şekil 12. İstemci-2 Confing Ayarlar 3

- İstemci-2 modem Device ID'sini 150 olarak belirleyiniz.
- İstemci-2 modem Transport Adress'i 200 olarak belirleyiniz.

| craion [       | F0L100-E_STANDARD_V1.5.2_TKZTJUN 19 2017 1 | 4:19: Check Version COM8  COM8 Close Come | (12:57:46.618)          |
|----------------|--------------------------------------------|-------------------------------------------|-------------------------|
| onfig          |                                            |                                           | send:AT +TID?           |
| ysten   Serial | Port Network IO Port                       |                                           | [12:57:46.771]          |
|                | Pin D1                                     |                                           | +TID:200                |
|                | Work Mode mut used  Inte                   | val 0 (0-65535)sec                        | ок                      |
|                | Pin D2                                     |                                           | [12:57:46.007]          |
|                | Work Mode not used                         | val 0 (0 65535)sec                        | send:AT+WTC?            |
|                | Pin D3                                     |                                           | [12:57:47:034]          |
|                | Work Mode not used Inte                    | val 0 (0-65535)sec                        | recv:                   |
|                | Pin D4                                     |                                           | OK                      |
|                | Work Mode   analog input  Inte             | val 0 (0-65535)sec                        | [12:52:42:150]          |
|                | Pin D5                                     |                                           | send:AT+MOD/            |
|                | Work Mode analog input  Inte               | val 0 (0-65535)sec                        | for an and              |
|                |                                            |                                           | [12:57:47.303]<br>recv: |
|                | Active Report Disable                      |                                           | HMOD:3<br>OK            |
|                | Analog Input Scale 4 ~ 20                  | (0~000)                                   |                         |
|                | Analog Real Scale 0 10                     | (-3000~3000)                              | load params complete    |
|                |                                            |                                           |                         |

Şekil 13. İstemci-2 Confing Ayarlar 4

- Lora modem üzerinde IO5'e tekabül eden pin'i Analog Input olarak belirleyiniz.
- Analog pinler üzerindeki raporlamayı istemci modem tarafında disable ediniz.

## 5.1 Modbus Yazılımı Ayarları

Sunucu ve istemci modem ayarlarını tamamladıktan sonra 4-20mA akım değerini okumak için ilgili Modbus yazılımı ayarlarına geçebilirsiniz. Bu uygulamada Marcom OPC Modbus okuma yazılımı ile sıcaklık sensöründen gelen akım değeri okunmaktadır.

| Name                  | Connection       |                 |          |
|-----------------------|------------------|-----------------|----------|
| Connection Type       | COM Modbus RTU V | COM port        | 8 ~      |
| Baud Rate             | 9600 ~           | Stop Bits       | 1 ~      |
| Parity                | None V           | Data Bits       | 8 ~      |
| Watch Time            | 1                | Delay           | 1        |
| Description           |                  |                 |          |
| Description           |                  |                 |          |
| ead Interval Timeout  | 1 🔹              | Read/Write File | Modbus   |
| lead Interval Timeout | 1 🗘<br>Cancel    | Read/Write File | Modbus 🗌 |

Şekil 14. Modbus Ayarları 1

 Bağlantı türünü seçtikten sonra, sunucu modeminizin RS-232 çıkışına bağlı seri ayarları giriniz.

| Name                | Tempe                          | ratur              | re_Der  | vice                                           |                           | _        |
|---------------------|--------------------------------|--------------------|---------|------------------------------------------------|---------------------------|----------|
| Active              |                                |                    |         |                                                |                           |          |
| Address             | 100                            | •                  |         | Retries                                        | 3                         | ~        |
| Timeout             | 1000                           | -                  |         | Watch Time                                     | 1                         | 1        |
| Common Refresh Time | 1000                           | +                  |         | Max Data Byte                                  | 32                        | -        |
| Description         |                                |                    |         |                                                |                           |          |
| Description         | Swap                           | p<br>Byte          |         | Word 🗌 🛛                                       | word                      |          |
| Wri                 | Swap<br>E<br>Write<br>te Singl | o<br>Byte<br>Singl | le Coil | Word D<br>use the function<br>use the function | )word<br>code (<br>code ( | D5<br>06 |

Şekil 15. Modbus Ayarları 2

• İstemci-1 Modemde seçtiğiniz Modbus bağlantı adresini giriniz.

| Name                | Humidity_De                                               | vice                                                   |                               |              |
|---------------------|-----------------------------------------------------------|--------------------------------------------------------|-------------------------------|--------------|
| Active              |                                                           |                                                        |                               |              |
| Address             | 150                                                       | Retri                                                  | es 3                          | ~            |
| Timeout             | 1000 🜲                                                    | Watch Tin                                              | me 30                         | -            |
| Common Refresh Time | 1000 🚔 [                                                  | Max Data By                                            | te 32                         | -            |
| Description         |                                                           |                                                        |                               |              |
| Description         | Swap<br>Byte [                                            | Word                                                   | Dword                         |              |
| Description         | Swap<br>Byte [<br>Write Single<br>te Single Reg           | Word Word word word word word word word word w         | Dword<br>ion code<br>ion code | 05 🗆         |
| Wri<br>Help         | Swap<br>Byte [<br>Write Single<br>te Single Reg<br>Cancel | Word Word Coil: use the functi<br>ster: use the functi | Dword<br>ion code<br>ion code | 05 🗌<br>06 🗌 |

Şekil 16. Modbus Ayarları 3

• İstemci-2 Modemde seçtiğiniz Modbus bağlantı adresini giriniz.

| Properties            | 🖳 Scaling   |             |           |            |     |
|-----------------------|-------------|-------------|-----------|------------|-----|
| Name                  | Temperature |             |           |            |     |
| Address               | 178 🖨       | Тур         | e 4x - Ou | tput Regis | 1 ~ |
| Refresh Time          | 3000 🜲      | Data Type   | Float     |            | 1   |
| Active<br>Description |             | Byte offset |           |            |     |
| Help                  | Duplicate   | Cancel Ap   | ply       | ОК         |     |
|                       | 1.65        | 182 Mile    |           |            |     |

Şekil 17. Modbus Ayarları 4

- İlgili pin adres değerini giriniz.
- İstemci-1'den değer okumak istediğiniz analog pinlere ait data tipini giriniz.

| T Properties          | Scaling   |             |             |            |
|-----------------------|-----------|-------------|-------------|------------|
| Name                  | Humidity  |             |             |            |
| Address               | 180 🜲     | Туре        | 4x - Output | t Regist 🔻 |
| Refresh Time          | 3000 🜩    | Data Type   | Float       | ~          |
| Active<br>Description |           | Byte offset |             |            |
| Help                  | Duplicate | Cancel App  | oly         | ОК         |
|                       |           |             | 10 S        |            |

Şekil 18. Modbus Ayarları 5

- İlgili pin adres değerini giriniz.
- İstemci-2'den değer okumak istediğiniz analog pinlere ait data tipini giriniz.

## 5.1 Uygulamanın Test Edilmesi

Sunucu, İstemci-1 ve İstemci-2 modem ayarları ile Modbus yazılımı ayarlarını tamamladıktan sonra Modbus yazılımınız üzerinden termometredeki sıcaklık değerini okuyabilirsiniz.

| Marcom OPC Server 1 | Nodnet - C:\Users\Burak\Desktop\T | ESAN/TESAN.mosX* |           |              |                |                   |         | -         |          | ×      |
|---------------------|-----------------------------------|------------------|-----------|--------------|----------------|-------------------|---------|-----------|----------|--------|
| File Edit Add To    | ols Stop 7                        |                  |           |              |                |                   |         |           |          |        |
| 000000              | 0   X 电选入 (1) 1 1 1 1 1 1         | i i 📭 💌          |           |              |                |                   |         |           |          |        |
| - Connection        | 🔮 Connections 🛛 🕲 D               | Devices 🧼 Vari   | ables (?) | Commands     | 1 Log          |                   |         |           |          |        |
| - Temperature_Der   | Status Name                       | Value            | New value | Refresh Time | Last Read Time | Туре              | Address | Data Type | Bit      | Scaled |
| Thereard Decree     | Temperature                       | 28.89194         |           | 3000         | 13:05:56.291   | r - Output Regist | 178     | Float     |          |        |
| Read Requests 5     | _                                 |                  |           |              |                |                   |         |           |          |        |
| Read Errors 0       | _                                 |                  |           |              |                |                   |         |           |          |        |
| Write Requests 0    |                                   |                  |           |              |                |                   |         |           |          |        |
| Write Errors 0      | ٢.                                |                  |           |              |                |                   |         |           |          | >      |
|                     |                                   |                  |           |              |                |                   | 07/25/2 | 017       | 12-05-50 | -      |

Şekil 19. Test Aşaması 1

| 1 1 2 1 2 9                                    | 001               | ( In It X ) | E 199 🙀 | 1     |           |                   |                |                   |         |           |     |        |
|------------------------------------------------|-------------------|-------------|---------|-------|-----------|-------------------|----------------|-------------------|---------|-----------|-----|--------|
| Connection                                     |                   | Connection  | s 🗐 De  | vices | Variables | Commands          | 🚺 Log          |                   |         |           |     |        |
| Humidity                                       | re_Device         | Status      | lame    | Value | New v     | alue Refresh Time | Last Read Time | Туре              | Address | Data Type | Bit | Scaled |
|                                                |                   | Humidit     |         | 27.8  | 3461      | 3000              | 13:06:31.884   | r - Output Regist | 180     | Float     |     |        |
|                                                |                   |             |         |       |           |                   |                |                   |         |           |     |        |
| < Read Requests                                | 17                |             |         |       |           |                   |                |                   |         |           |     |        |
| C Read Requests Read Errors                    | ><br>17<br>0      |             |         |       |           |                   |                |                   |         |           |     |        |
| Read Requests<br>Read Errors<br>Write Requests | ><br>17<br>0<br>0 |             |         |       |           |                   |                |                   |         |           |     |        |

Şekil 20. Test Aşaması 2

# 3.F8L10T Lora Dijital I/O Mirror Haberleşme Kılavuzu

## 1.1 Açıklama

GSM şebekesinin yeterli olmadığı saha uygulamalarında, uygulamalara özel dijital lojik durum bilgisinin bir noktadan ötekine kısa sürede iletimi yapılan uygulamanın kontrolü için önemlidir. Four Faith firmasının geliştirdiği F8L10T Lora Modem de özel firmware'ler ile bu tip uygulamaları desteklemektedir.

# 2.1 Sunucu Modem Ayarları

Uygulamanıza başlamadan önce Sunucu ve İstemci modemlere ayrı ayrı, uygulamanıza özel firmware'i yüklediğinizden emin olunuz. Daha sonra LoraConfig konfigürasyon yazılımı ile Sunucu modem ayarlarına geçebilirsiniz.

| rsion       | F8L10D-E_STANDARD_V2.0.1  | 1_AUG 25 2017 14:58:06      | COM8 - Close                    |                                   |
|-------------|---------------------------|-----------------------------|---------------------------------|-----------------------------------|
| nfig        |                           |                             |                                 | [15:57:28.105]<br>send: AT +TID2  |
| twork Syste | m   Serial Port   IO Port |                             |                                 | POWALTIN'                         |
| Neture      |                           |                             |                                 | [15:57:28.237]                    |
| neur o      | PAN ID                    | 120                         | (0~65527)                       | HTID:200                          |
|             | Device Type               | End-Device ·                |                                 |                                   |
|             | Device ID                 | 100                         | (0~65527)                       | [15:57:28:352]<br>send:AT+WTC?    |
|             | Relay Address             |                             | (0~65535)                       | [15:57:28.474]                    |
|             | Transport Address         | 200                         | (0~65535)                       | recv:<br>+WTC:0<br>OK             |
|             | (some fields cannot be    | modified in current version | n)                              |                                   |
| Radio       |                           |                             |                                 | [15:57:28.589]<br>send:AT+MOD?    |
|             | Work Frequency            | 433                         | (410~441, 470~510, 850~950) MHz | (15,57,00,201)                    |
|             | (Need corresponding a     | ntenna)                     |                                 | (15:57:26:721)<br>recv:<br>+MOD:0 |
|             | Date Rate                 | 6 level 💌                   |                                 | OK                                |
|             | Transmit Power            | -                           | dBm                             | load params complete              |
| <u></u>     |                           |                             |                                 | device version recognize          |

Şekil 1. Sunucu Modem Ayarları 1

- Sunucu modem PAN ID'sini 120 olarak giriniz
- Cihaz tipini End-Device olarak belirleyiniz.
- Device ID'sini 100 olarak giriniz.
- Transport Adress'i 200 olarak belirleyiniz.
- Haberleşme frekansını 433MHz olarak belirleyiniz.
- Data Rate'i 6 level olarak belirleyiniz.

| ersion F8L10D-E_STANDARD_V2.0.1_AL  | G 25 2017 14:58:06 | COMB - C | Jose                           |  |
|-------------------------------------|--------------------|----------|--------------------------------|--|
|                                     |                    |          | [15:57:28.105]                 |  |
| oring                               |                    |          | send:AT+TID?                   |  |
| letwork System Senal Port   10 Port |                    |          | [15:57:28.237]                 |  |
| Work Mode                           | TRNS               |          | recv:<br>+TID:200              |  |
| Debesterd                           |                    |          | OK                             |  |
| Liebug Level                        | . <u> </u>         |          | f15-57-28.357                  |  |
| Data Display Mode                   | not daplay         |          | send:AT+WTC?                   |  |
| Send Complete Notification          | not notify         |          | heren ad                       |  |
| Sleep Mode                          | None               |          | (15:57:28:474)<br>recv:        |  |
| Wakeup Mode                         |                    |          | OK OK                          |  |
|                                     |                    |          |                                |  |
|                                     |                    |          | [15:57:28.589]<br>send:AT+MOD? |  |
|                                     |                    |          | 100.0000 00.0                  |  |
|                                     |                    |          | [15:57:25-721]<br>TECV:        |  |
|                                     |                    |          | eMOD10<br>OK                   |  |
|                                     |                    |          | load params complete           |  |
|                                     |                    |          |                                |  |
|                                     |                    |          | Device version recognized      |  |
|                                     |                    |          |                                |  |

- 🗆 🗙

Şekil 2. Sunucu Modem Ayarları 2

© LoraConfig

Se ....

- Çalışma modu olarak TRNS seçiniz.
- Debug Level'ı 1 olarak belirleyiniz.

| Version Fl                 | R 10D-E_STANDARD_V2.0 | 1_AUG 25 2017 14:58:06 | COM8 Y Close |                                                   |
|----------------------------|-----------------------|------------------------|--------------|---------------------------------------------------|
| Config<br>Network   System | Serial Port   10 Pert |                        |              | [15:57:28.105]<br>send:AT+TID?                    |
|                            | BaudRate              | 115200                 |              | [15:57:20.237]<br>recv:<br>+TID:200<br>OK         |
|                            | Frame Interval        | 20                     | (1~65535)ms  | [15:57:28.352]<br>send:AT+WTC?                    |
|                            | Parity<br>StopBits    | None •                 |              | [15:57:28.474]<br>recv:<br>+WTC:0<br>OK           |
|                            |                       |                        |              | [15:57:28.589]<br>send:AT+MOD?                    |
|                            |                       |                        |              | [15:57:28.721]<br>recvt<br>4MOD:0<br>OK           |
|                            |                       |                        |              | load params complete<br>device version recognized |

Şekil 3. Sunucu Modem Ayarları 3

#### • Seri haberleşme ayarlarını belirleyiniz.

| Version        | 8.100-E_STANDARD_V2.0.1_AUG 25 2017 14:58:06           | Close                                      |
|----------------|--------------------------------------------------------|--------------------------------------------|
| Config         |                                                        | [15:57:28.105]<br>send:AT+TID?             |
| Network System | n Serial Port TO Port                                  | 1 1 1 1 1 1 1 1 1 1 1 1 1 1 1 1 1 1 1 1    |
|                | Pin D1<br>10 Made GP10 input  Interval 1 (0-65535)sec  | (13:57:28-237)<br>recv:<br>+TID:200<br>Cik |
|                | Pin D2<br>10 Mode GP10 input  Interval 1 (0-65535)sec  | [15:57:28.352]                             |
|                | Pin D3<br>10 Mode GPIO input  Interval 1 (0-65535)sec  | send:AT+WTC7<br>[15:57:28.474]             |
|                | Pin D-4<br>IO Mode GPIO input  Interval 1 (0-65535)sec | recv:<br>+WTC:0<br>OK                      |
|                | Pin DS<br>10 Mode GP10 input V Interval 1 (0-65535)sec | [15:57:28.589]<br>send:AT+MQQ7             |
|                |                                                        | [15:57:28.721]<br>recv:<br>+MCO:0          |
|                |                                                        | load params complete                       |
|                |                                                        | device version recognized                  |

Şekil 4. Sunucu Modem Ayarları 4

- I/O-1 ve I/O-2'yi Dijital Input olarak belirleyiniz.
- Zaman aralığını belirleyiniz.

# 3.1 İstemci Modem Ayarları

Sunucu modem ayarlarını tamamladıktan sonra istemci modem ayarlarına geçebilirsiniz.

#### CoreConfig

| noian      | F8L10D E_STANDARD_V2.0.    | 1_AUG 25 2017 14:58:06     | COMB <u>~</u> Close                                                                                                    |                                |
|------------|----------------------------|----------------------------|----------------------------------------------------------------------------------------------------|--------------------------------|
| nfig       |                            |                            |                                                                                                    | [16:04:18.036]<br>cend:AT+TID? |
| twork Syst | em   Serial Port   IO Port |                            |                                                                                                    |                                |
| Netwo      | ok                         |                            |                                                                                                    | [16:04:18.183]                 |
| recom      |                            | 1100                       | (D-4557.0                                                                                                    | +TID: 100                      |
|            | PAN ID                     | 1 120                      | (0~03527)                                                                                                    | OK                             |
|            | Device Type                | End Device -               |                                                                                                    |                                |
|            |                            | [ ma                       | 10-45577                                                                                                    | [16:04:18.298]<br>send:AT+WTC? |
|            | Device ID                  | 1200                       | (0~03527)                                                                                                    |                                |
|            | Relay Address              |                            | (0~65535)                                                                                                    | [16:04:18.421]                 |
|            | Transport Address          | 100                        | (0~65535)                                                                                                    | recv:<br>+WTC:0                |
|            |                            | 1                          |                                                                                                    | OK                             |
|            | (some fields cannot be     | modified in current versio | n)                                                                                                    |                                |
| Unde       |                            |                            |                                                                                                    | [16:04:18.536]                 |
| Kaulo      |                            |                            | a second second s | Sendini HHOU?                  |
|            | Work Prequency             | 433                        | (410~441, 470~510, 850~950) MHz                                                                                                    | [16:04:18.668]                 |
|            | (Need corresponding a      | ntenna)                    |                                                                                                    | recv:                          |
|            | Data Data                  | E lourd                    |                                                                                                    | OK                             |
|            | Dote Note                  | lo cio                     | 11.72                                                                                                    |                                |
|            | Transmit Power             | · ·                        | dDm                                                                                                    | load params complete           |
|            |                            |                            |                                                                                                    | device version recognize       |
|            |                            |                            |                                                                                                    |                                |

#### Şekil 5. İstemci Modem Ayarları 1

- Sunucu modem PAN ID'sini 120 olarak giriniz.
- Cihaz tipini End-Device olarak belirleyiniz.
- Device ID'sini 200 olarak giriniz.
- Transport Adress'i 100 olarak belirleyiniz.
- Haberleşme frekansını 433MHz olarak belirleyiniz.
- Data Rate'i 6 level olarak belirleyiniz.

| - |   |   | - 1 | ~ |   | - 4  |  |
|---|---|---|-----|---|---|------|--|
| - |   | - | -   |   |   |      |  |
|   |   |   |     | - |   | - 14 |  |
| - | - |   | -   | - | - |      |  |

| Version F8L10D-E_STANDARD_V2.0.1_AL  | IG 25 2017 14:58:06 | COMB - Close                            | ^       |
|--------------------------------------|---------------------|-----------------------------------------|---------|
| Config                               |                     | [16:04:18.036]<br>send:AT+TID?          |         |
| Network System Serial Port   10 Port |                     | 1 1/2004 18 187                         |         |
| Work Mode                            | TRNS                | recv:<br>+TID:100<br>CK                 |         |
| Debug Level                          | 1 .                 |                                         |         |
| Data Display Mode                    | not diaplay         | [16:04:18.298]<br>send:AT+WTC?          |         |
| Send Complete Notification           | not notify          | 160418-011                              |         |
| Sleep Mode                           | None                | revi<br>vitro                           |         |
| / Wakeup Mode                        |                     | ok                                      |         |
|                                      |                     | [16:04:18.536]<br>send:AT +MOD?         |         |
|                                      |                     | [16:04:18.668]<br>recv:<br>+MOD:0<br>OK |         |
|                                      |                     | load params comp                        | fete    |
|                                      |                     | device version rec                      | ognized |
|                                      |                     |                                         | Y       |

## Şekil 6. İstemci Modem Ayarları 2

- Çalışma modu olarak TRNS seçiniz.
- Debug Level'ı 1 olarak belirleyiniz.

| ersion FR 100-E STANDARD V2                      | 0.1 AUG 25 2017 14:58:06 |                                           |
|--------------------------------------------------|--------------------------|-------------------------------------------|
| Config<br>Network   System Serial Port   10 Port |                          | [16-04: 18.036]<br>send:AT+TED?           |
| BauRate                                          | 115200                   | [16:04:18.183]<br>recv:<br>4TID:100<br>OK |
| Frame Interval                                   | 20 (1~65535)ms           | [16:04:18.298]<br>send:AT+WTC?            |
| Parity<br>StopBits                               | None •                   | [16:04:18.421]<br>recv:<br>+WTC:0         |
|                                                  |                          | [16:04:18.536]<br>send:AT+MOD?            |
|                                                  |                          | [16:04:18.668]<br>recv:<br>#MCD:0<br>OK   |
|                                                  |                          | load params complete                      |

#### Şekil 7. İstemci Modem Ayarları 3

• Seri haberleşme ayarlarını belirleyiniz.

| Version       | F8L10D-E_STANDARD_V2.0.1_AUG 25 2017 14:58:06 COM8 👻 Close |                                |
|---------------|------------------------------------------------------------|--------------------------------|
| Config        |                                                            | [16:04:18.036]<br>send:AT+TID? |
| Network Syste | m   Serial Port IO Port                                    |                                |
|               | Pin D1                                                     | [16:04:18,183]                 |
|               | IO Mode GPIO outout high  Interval  0 (0-65535)sec         | +TID: 100                      |
|               | Pin D2                                                     |                                |
|               | IO Mode GP1O outout high  Interval  0 (0-65535)sec         | [16:04:18.298]                 |
|               | Pin D3                                                     | senc:AT+WIC?                   |
|               | IO Mode GP10 output low  Interval  0 (0-65535)sec          | [16:04:18.421]                 |
|               | Pin D4                                                     | +WTC:0                         |
|               | IO Mode GPIO output low V Interval 0 (0-65535)sec          | ok                             |
|               | Pin DS                                                     | [16:04:18.536]                 |
|               | IO Made GPIO output low 💌 Interval 0 (0-65535)sec          | send:AT+MOD?                   |
|               |                                                            | [16:04:18.668]                 |
|               |                                                            | recv:                          |
|               |                                                            | OK                             |
|               |                                                            | land average consists          |
|               |                                                            | de las sectores comparede      |
|               |                                                            | device version recognized      |

Şekil 8. İstemci Modem Ayarları 4

• I/O-1 ve I/O-2'yi Dijital Output olarak belirleyiniz.

## 4.1 Uygulamanın Test Edilmesi

Sunucu modem'de DI-1 ve DI-2'de yapacağınız lojik değişiklik output olarak İstemci modemin DI-1 ve DI-2 pinlerinde gözlemlenecektir. 0 – 3.3 V voltaj aralığı lojik 0'a, 3.3 V – 5 V üzeri voltaj aralığı ise lojik 1'e tekabül etmektedir. Örneğin Sunucu modeme verdiğiniz DI-1 gerilimini 0V'tan 3.4 V'a çekerseniz, İstemci modem'in DI-1'inde multimetre ile ölçeceğiniz gerilim 0 V'tan 3.3 V'a çıkacaktır.